## <u>การแก้ปัญหาเมื่อโปรแกรมหมอหมู หรือ FeedLIVE อ่านภาษาไทยไม่ออก</u>

รูปตัวอย่าง: โปรแกรมหมอหมู ที่อ่านภาษาไทยไม่ออก

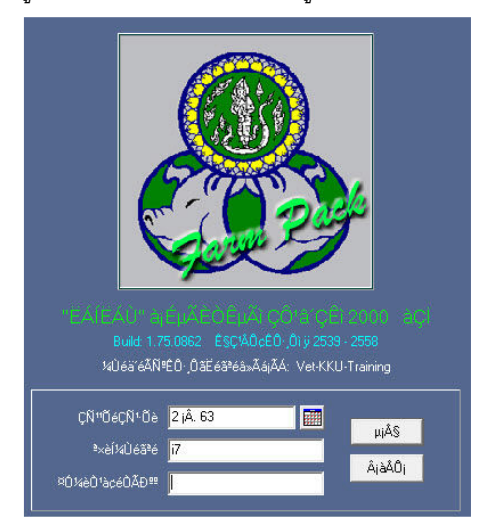

## รูปตัวอย่าง: โปรแกรม FeedLIVE ที่อ่านภาษาไทยไม่ออก

| ÇN'Oè       | <u>ª×èíÉ</u>         | ÈÙµÃ      |                 | <u></u> :Ό'Ç'¼Ê/ | 4 (jj.) |  |
|-------------|----------------------|-----------|-----------------|------------------|---------|--|
| -<br>6 μØÅΙ | )¤A 2547 🔤 100       | -######## | ### 1 - 21 ###  | • 1000           |         |  |
| <u>AEÑÊ</u> | ²×èĺâàªĐ             | Ë 'èÇÂ    | »ÃÔÁÒ³µèÓÊØ′ »Ã | ĴÁÒ?ÊÙ§ÊØ′       |         |  |
| 1           | ############         | C/Kg.     | 2,950.00        | 3,000.00         |         |  |
| 3           | ######               | %         | 20.00           | 20.00            |         |  |
| 6           | #####                | %         | 3.00            | 6.50             |         |  |
| 7           | #######              | %         | 2.00            | 5.00             |         |  |
| 8           | #########            | %         | 1.05            | 1.10             |         |  |
| 9           | ###########          | %         | 0.65            |                  |         |  |
| 10          | *****                | %         | 0.48            |                  |         |  |
| 12          | #####                | %         | 0.30            | 0.50             |         |  |
| 13          | ##########           | %         | 0.85            |                  |         |  |
| 18          | #####                | %         | 1.01            |                  |         |  |
| 19          | ########## + ####### | %         | 0.76            |                  |         |  |
| 20          | ##########           | %         | 0.47            |                  |         |  |
| 23          | ########             | %         | 0.65            |                  |         |  |
| 24          | ##########           | %         | 0.18            |                  |         |  |
| 27          | #########            | %         | 1.00            |                  |         |  |

## ขั้นตอนการตั้งค่า Windows เพื่อแก้ปัญหา

 ในช่อง Search ของ Windows ให้พิมพ์คำว่า Control panel จากนั้นให้คลิกที่คำว่า Control panel ในหน้าต่าง ด้านบน

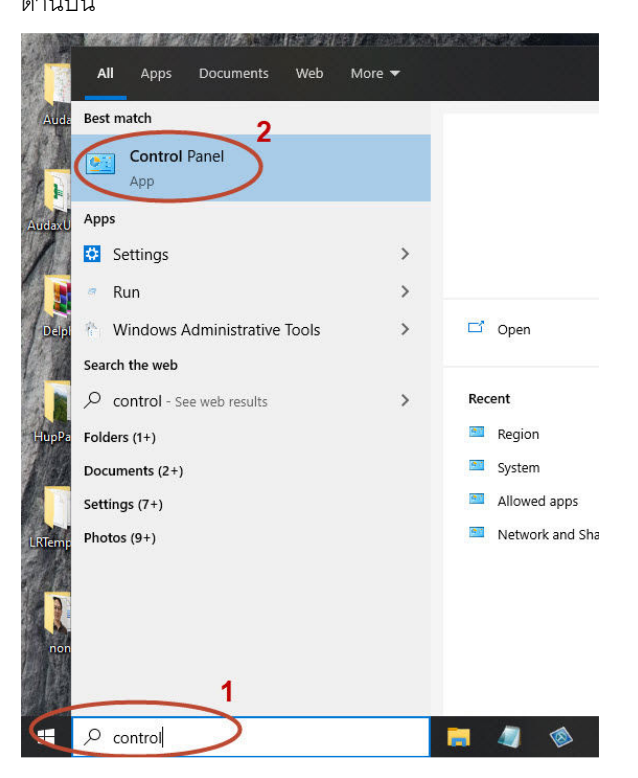

2. ในหน้า Control panel ให้ตั้งค่ามุมมองเป็นแบบ Category แล้วคลิกที่คำว่า Clock and Region

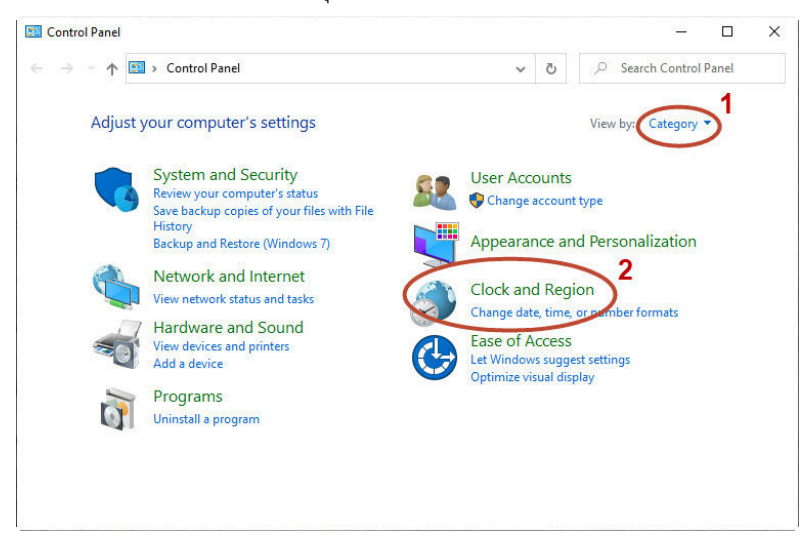

3. ที่หน้าต่าง Region แถบแรกที่ชื่อ Formats ให้ตั้งค่า Format เป็น **Thai (Thailand)** 

| ~           |
|-------------|
|             |
|             |
|             |
| yyy ~       |
| им уууу 🗸 🗸 |
| ~           |
| ss ~        |
| ~           |
|             |
| 3           |
| u 2563      |
|             |
| 1           |
|             |

 จากนั้นให้คลิกที่แถบที่ชื่อ Administrative แล้วคลิกที่ปุ่ม Change system locale... เลือก Current system locale: ให้เป็น Thai (Thailand) แล้วกดปุ่ม OK

| ronnas ronn nordere                                                                                |                                                                                       |            |
|----------------------------------------------------------------------------------------------------|---------------------------------------------------------------------------------------|------------|
| Welcome screen and i                                                                               | new user accounts                                                                     |            |
| View and copy your accounts and new us                                                             | international settings to the welcome screen, syste<br>ser accounts.                  | m          |
|                                                                                                    | Copy settings                                                                         |            |
| Language for non-Un                                                                                | icode programs                                                                        |            |
| This setting (system)                                                                              | locale) controls the language used when displaying                                    | 9          |
| text in programs that                                                                              | t do not support Unicode.                                                             |            |
| text in programs that<br>Current language for                                                      | t do not support Unicode.<br>• non-Unicode programs:                                  | ,          |
| text in programs that<br>Current language for<br>English (United S                                 | t do not support Unicode.<br>r non-Unicode programs:<br>tates)                        | 2          |
| text in programs that<br>Current language for<br>English (United S                                 | t do not support Unicode.<br>non-Unicode programs:<br>tates)                          | 2          |
| Current language for<br>English (United S                                                          | t do not support Unicode.<br>non-Unicode programs:<br>tates)<br>Change system locale. | $\sim$     |
| Ext in programs that<br>Current language for<br>English (United S                                  | t do not support Unicode.<br>non-Unicode programs:<br>tates)<br>Change system locale. |            |
| Europaran that<br>Current language for<br>English (United S                                        | t do not support Unicode.<br>non-Unicode programs:<br>tates)<br>Change system locale. | $\sum^{2}$ |
| Exclusion (Constraint Share)<br>text in programs that<br>Current language for<br>English (United S | t do not support Unicode.<br>r non-Unicode programs:<br>tates)                        |            |
| Eext in programs that<br>Current language for<br>English (United S                                 | t do not support Unicode.<br>: non-Unicode programs:<br>tates)                        | $\sum^{2}$ |

| 🦻 Region Settings                                                                                             | ×                                                                                                    |
|----------------------------------------------------------------------------------------------------|----------------------------------------------------------------------------------------------------|
| Select which language (system loo<br>that do not support Unicode. This<br>computer.<br>Content system locale. | cale) to use when displaying text in programs<br>setting affects all user accounts on the              |
| Thai (Thailand)                                                                                               | ~                                                                                                    |
| Beta: Use Unicode UTF-8 for wo                                                                                | orldwide language support                                                                              |
|                                                                                                    | OK Cancel                                                                                              |
|                                                                                                    | Participant and an and an and an and an and an and an an an and an an an an an an an an an an an an an |
| · · · · · · · · · · · · · · · · · · ·                                                                         |                                                                                                    |
| Current language for non-Unio                                                                                 | code programs:                                                                                         |
| Current language for non-Unio<br>English (United States)                                                      | code programs:                                                                                         |
| Current language for non-Unio<br>English (United States)                                                      | code programs:                                                                                         |
| Current language for non-Unic<br>English (United States)                                                      | code programs:<br>Change system locale                                                                 |
| Current language for non-Unic<br>English (United States)                                                      | code programs:                                                                                         |
| Current language for non-Unic<br>English (United States)                                                      | code programs:                                                                                         |
| Current language for non-Unic<br>English (United States)                                                      | code programs:                                                                                         |
| Current language for non-Unic<br>English (United States)                                                      | code programs:                                                                                         |

5. Windows จะแจ้งเตือนให้ Restart เครื่อง ให้กดปุ่ม **Restart now** 

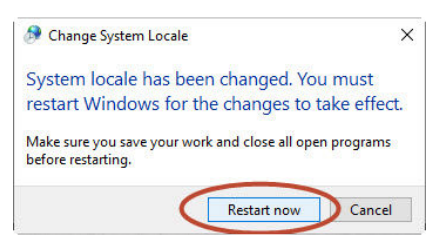

 หลังจาก Restart เครื่องแล้วให้ลองเข้าโปรแกรมดู ถ้ายังอ่านภาษาไทยไม่ออก ท่านจะต้อง ดาวน์โหลดฟอนต์ เพิ่มเติมโดยไปที่ www.li.co.th แล้วลือก ดาวน์โหลด

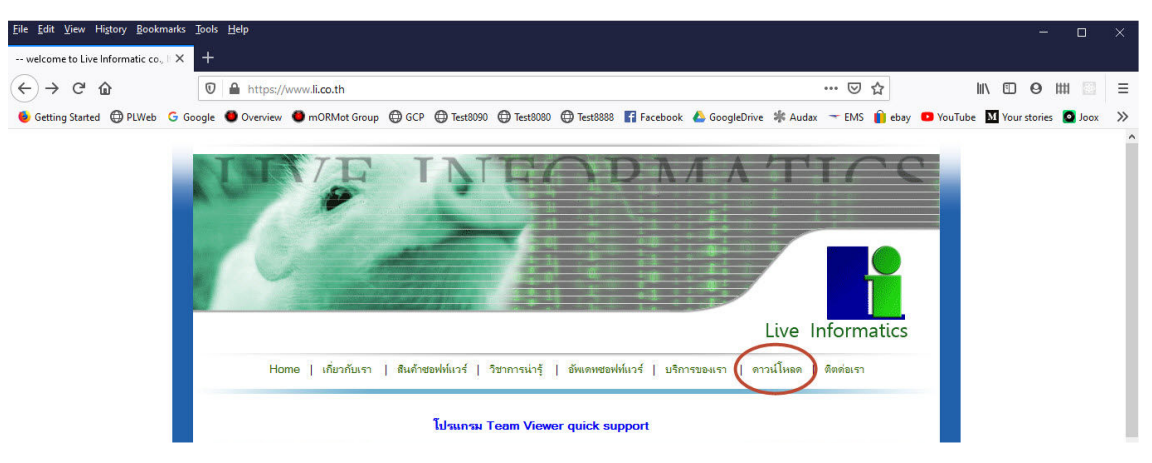

7. คลิกเลือก ssee874.fon เพื่อทำการดาวน์โหลด

| <u>File Edit View History B</u> ookmarks <u>T</u> ools <u>H</u> elp |                                 |
|---------------------------------------------------------------------|---------------------------------|
| Download × +                                                        |                                 |
| (←) → C <sup>2</sup>                                                | download/index.html             |
| 🝯 Getting Started 💮 PLWeb Ġ Google 🕚 Overview 🎱 mORMot              | Group 🖨 GCP 🖨 Test8090 🖨 Test80 |
| Home                                                                |                                 |
| Tools                                                               |                                 |
| USB driver 32 bit                                                   | usb.exe                         |
| USB driver 64 bit                                                   | usb64.exe                       |
| Remote program                                                      | tv.exe                          |
| Borland Database Engine                                             | BDESetup.exe                    |
| Paradox user file                                                   | PDOXUSRS.NET                    |
| Map drive                                                           | Map_P.exe                       |
| System font for Windows 10                                          | ssee874.fon                     |
| Paradox utility                                                     | PDXUtil.exe                     |
| PDF printer                                                         | Doro.exe                        |

8. เมื่อดาวน์โหลดเสร็จ ให้ดับเบิ้ลคลิกไฟล์ที่ดาวน์โหลดมา แล้วคลิกที่ปุ่ม Install เพื่อทำการติดตั้งฟอนต์ เมื่อ

เรียบร้อยแล้วให้ทดลองเข้าโปรแกรมดูว่าใช้ได้หรือไม่

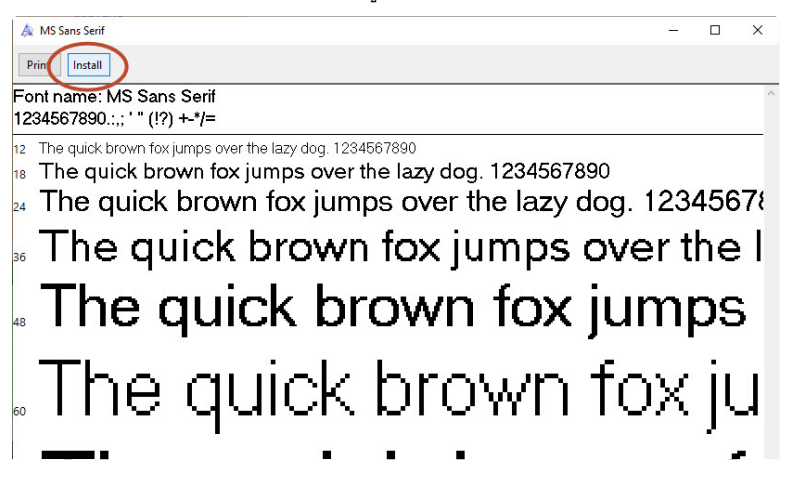